# **Product Computer Software**

# **10.1 Overview**

Your computer hardware and ground electronics are provided with all required software installed; however, this chapter provides instructions should you need to install or upgrade the software.

See the following sections for more information:

- "Windows Configuration and Settings" on page 139
- "Changing the System Time" on page 168
- "Setting the Time Zone" on page 168
- "Daylight Saving Time" on page 170
- "Burn a CD" on page 170
- "Enable NTP Server" on page 181
- "Installing Third-Party Software" on page 196
- "Installing or Updating the Product System Software" on page 211
- "Opening the System Console" on page 222
- "Troubleshooting a Linux/Windows or Windows Installation" on page 225
- "Mapping the B Drive" on page 238
- "Verify a Drive Mapping" on page 240
- "12. TeamViewer" on page 247
- •"14. DHCP Server Configuration" on page 269

# **10.2 Windows Configuration and Settings**

This section describes the following Windows settings:

- "Windows Automatic Updates" on page 139
- Windows Password Lock on Idle" on page 142
- "Windows Power Settings" on page 146
- "Anti-Virus Protection Software" on page 153
- "Windows Firewall" on page 158
- "Check for Windows Updates" on page 165

/ NOTE

Windows 7 and Windows 10 are the supported operating systems.

# 10.2.1 Windows Automatic Updates

Windows Automatic Updates must be disabled to ensure the system functions properly without interruption.

See the following sections for instructions:

"Windows 7" on page 140

• "Windows 10" on page 140

# 10.2.1.1 Windows 7

This section describes how to disable Windows 7 automatic updates.

To disable automatic updates:

### $\rightarrow$ Windows 7 computer $\rightarrow$ Desktop

- **1** Check prerequisites:
  - None
- 2 Click Start  $\rightarrow$  All Programs  $\rightarrow$  Windows Update.
- 3 In the left pane, click **Change settings**.

| ſ | Important updates                                                                                         |    |
|---|----------------------------------------------------------------------------------------------------|----|
|   | Check for updates but let me choose whether to download and install them                                  | T  |
|   | Install updates automatically (recommended)<br>Download undates but let me choose whether to install them | 43 |
|   | Check for updates but let me choose whether to download and install them                                  |    |
|   | Recontr Never check for updates (not recommended)                                                         |    |

## Figure 10–1 Windows Automatic Updates

- **4** Click one of the following options:
  - Check for updates but let me choose whether to download and install them
  - Never check for updates
- 5 Click OK.

# 10.2.1.2 Windows 10

This section describes how to disable Windows 10 automatic updates.

To disable automatic updates:

 $\rightarrow$  Windows 10 computer  $\rightarrow$  Desktop

- **1** Check prerequisites:
  - ✓ None

| <ul> <li>Best match</li> <li>Services<br/>Desktop app</li> <li>Web</li> <li>Services.msc - Search the web</li> </ul> | =     | ▣ ▷ ⊕                   | More $\lor$ |
|----------------------------------------------------------------------------------------------------|-------|-------------------------|-------------|
| Certain Services<br>Desktop app          web       >                                                                 |       | Best match              |             |
| Web     ><br><br><br><br><br><br><br>                                                                                | 0     | Services<br>Desktop app |             |
|                                                                                                    | @<br> | Web                     | >           |
|                                                                                                    |       | services.msc            |             |

2 In the **Windows** search box, type services.msc.

Figure 10-2 Windows 10, services.msc

- 3 Click Services. Click Yes at the security prompt.
- 4 The Services window opens.

| Windows Presentation Fou    | Optimiz                                                                                         | AU 7 1                           | Presentati    |         | Ivianual                  | Local Service |
|-----------------------------|-------------------------------------------------------------------------------------------------|----------------------------------|---------------|---------|---------------------------|---------------|
| 🍓 Windows Push Notification | This ser                                                                                        | All lasks >                      | ists the noti | Running | Automatic                 | Local Syste   |
| 🍓 Windows Push Notification | This ser                                                                                        | Refresh                          | tion platfor  |         | Manual                    | Local Syste   |
| 🌼 Windows Remote Manage     | Windov                                                                                          |                                  | nRM) servi    |         | Manual                    | Network S     |
| Windows Search              | Provide                                                                                         | Properties                       | caching, a    | Running | Automatic (Delayed Start) | Local Syste   |
| 🍓 Windows Time              | Maintai                                                                                         | Help                             | ation on all  | Running | Manual (Trigger Start)    | Local Service |
| 🍓 Windows Update            | Enables me o                                                                                    | bles the detection, download, an |               |         | Disabled                  | Local Syste   |
| 🤹 WinHTTP Web Proxy Auto    | WinHTTP implements the client HTTP stack an Ru<br>The Wired AutoConfig (DOTSSVC) service is res |                                  |               | Running | Manual                    | Local Service |
| 🖏 Wired AutoConfig          |                                                                                                 |                                  |               |         | Manual                    | Local Svete   |
|                             |                                                                                                 |                                  |               |         |                           |               |

Figure 10–3 Windows 10, Services Windows Update

5 Scroll down and then right-click **Windows Update**.

| ieneral Log On                                                    | Recovery Dependencies                                                                 |                                                |  |  |  |  |
|-------------------------------------------------------------------|---------------------------------------------------------------------------------------|------------------------------------------------|--|--|--|--|
| Service name:                                                     | wuauserv                                                                              |                                                |  |  |  |  |
| Display name:                                                     | Windows Update                                                                        |                                                |  |  |  |  |
| Description:                                                      | Enables the detection, downloa<br>updates for Windows and other                       | ad, and installation of<br>r programs. If this |  |  |  |  |
| Path to executable:<br>C:\WINDOWS\system32\svchost.exe -k netsvcs |                                                                                       |                                                |  |  |  |  |
| Startup type:                                                     | Disabled<br>Automatic (Delayed Start)<br>Automatic<br>Manual                          | ~                                              |  |  |  |  |
| Service status:                                                   | Disabled<br>Stopped                                                                   |                                                |  |  |  |  |
|                                                                   | Stop Pause                                                                            | Resume                                         |  |  |  |  |
| Start                                                             | You can specify the start parameters that apply when you start the service from here. |                                                |  |  |  |  |
| Start<br>You can specify<br>from here.                            | the start parameters that apply wh                                                    | en you start the service                       |  |  |  |  |

6 Click Properties. The Windows Update Properties window opens.

- 7 Select the Startup Type of Disabled.
- 8 Click Apply.
- 9 Click OK.
- 10 Close the Services window.

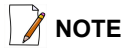

*If you need to install Windows Updates, you must change this setting to Manual. For instructions, see "Enable Windows Automatic Updates" on page 166.* 

# 10.2.2 Windows Password Lock on Idle

Requiring a password to recover from an idle condition (sleep or screen saver) must be disabled to ensure the system functions properly without interruption.

See the following sections for instructions:

- "Windows 7" on page 142
- "Windows 10" on page 143

## 10.2.2.1 Windows 7

This section describes how to disable the Windows 7 password lock.

To disable password lock:

## $\rightarrow$ Windows 7 computer $\rightarrow$ Desktop

1 Check prerequisites:

Figure 10-4 Windows 10, Windows Update Properties

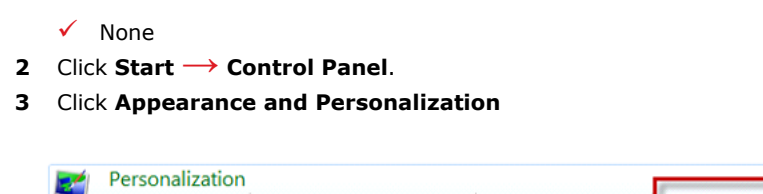

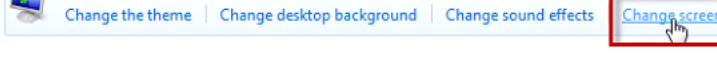

## Figure 10–5 Windows Change Screen Saver

4 Click Change screen saver.

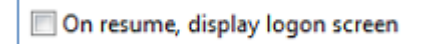

Figure 10–6 Windows Screen Saver Login Check Box

- 5 Clear the **On resume, display logon screen** check box.
- 6 Click OK.

## 10.2.2.2 Windows 10

This section describes how to disable the Windows 10password lock.

## To disable password lock:

- $\rightarrow$  Windows 10 computer  $\rightarrow$  Desktop
- 1 Check prerequisites: ✓ None
- 2 In the **Windows** search box, type screen.

| Screen Saver                                                                                                    |  |  |  |  |  |  |  |
|----------------------------------------------------------------------------------------------------|--|--|--|--|--|--|--|
| Screen saver                                                                                                    |  |  |  |  |  |  |  |
| (None) V Settings Preview                                                                                                    |  |  |  |  |  |  |  |
| Wait: 10 🔹 minutes 🗋 On resume, display logon screen                                                                                                    |  |  |  |  |  |  |  |
| Power management<br>Conserve energy or maximize performance by adjusting display<br>brightness and other power settings.<br><u>Change power settings</u> |  |  |  |  |  |  |  |

3 Click Turn screen saver on or off. The Screen Saver Settings window opens.

Figure 10–7 Windows 10, Screen Saver Settings

- **4** Make the following selections:
  - Screen saver None
  - On resume, display login screen check box Cleared
- 5 Click OK.
- 6 In the Windows search box, type settings.

- Windows Settings Find a setting -Devices Phone Network & Internet System otific th, printers, Link your Android, iPh Wi-Fi, airplane mode, VPN Blu Q = **A字** Apps stall, defaults, opti features Gaming Game bar, DVR, broadcasting, Game Mode Accounts Time & Language Your accounts, email, sync, work, other people Speech, region, date  $\cap$ Update & Security Cortana Privacy Cortana language, rmissions, notifications Location. ca Win ws Update, reco backup ora
- 7 Click Settings. The Settings window opens.

Figure 10-8 Windows 10, Settings

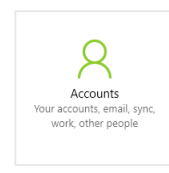

Figure 10–9 Windows 10, Settings, Accounts

8 Click Accounts. The Settings window opens.

| ÷    | Settings             |
|------|----------------------|
| ŝ    | Home                 |
| Fir  | nd a setting $  ho $ |
| Acco | punts                |
| RE   | Your info            |
|      | Email & app accounts |
| Q,   | Sign-in options      |

Figure 10–10 Windows 10, Settings, Sign-in Options

9 Click Sign-in options.

| ÷    | Settings          |                                                                        | ×  |
|------|-------------------|------------------------------------------------------------------------|----|
| ۵    | Home              | Some settings are managed by your organization.                        | ^  |
| Fin  | d a setting $ ho$ | Require sign-in                                                        |    |
| Acco | unts              |                                                                        |    |
| ,    |                   | If you've been away, when should Windows require you to sign in again? | J. |
| RE   | Your info         | Never 🗸                                                                |    |

Figure 10–11 Windows 10, Settings, Require Sign-in

- 10 In the Require sign-in area, select Never.
- **11** Close the **Settings** window.

# **10.2.3 Windows Power Settings**

If the Windows server computer goes into an idle state, the drives used in the **File System Manager** could become unavailable. If this happens, there could be errors when attempting to write date to the drive, or open a file from the drive. To prevent this situation, change the **Windows Power Options** settings so that the hard drive does not sleep.

See the following sections for instructions:

- "Windows 7" on page 146
- "Windows 10" on page 148

# 10.2.3.1 Windows 7

This section describes how to change the Windows 7 power options.

To change the Windows Power Options:

 $\rightarrow$  Windows 7 computer  $\rightarrow$  Desktop

**1** Check prerequisites: